## 統合ソフトウェア 操作説明書 (Information 機能)

### 目次

| 統合ソフトウェア 操作説明書(Information 機能) | 1  |
|--------------------------------|----|
| Information 機能について             | 2  |
| 機能の概要                          | 2  |
| Information 機能の選択              | 2  |
| ソフトウェア情報の表示                    | 3  |
| 表示内容の説明                        | 3  |
| 有償プラグインの管理                     | 5  |
| 有償プラグインの管理を行う                  | 5  |
| 事前準備(PASS サイトの会員登録)            | 6  |
| トライアルを開始する                     | 8  |
| ライセンスのアクティベーションを行う             | 10 |
| ライセンスのディアクティベーションを行う           | 12 |
| ライセンス状態の確認                     | 13 |
| 実行用データのインストール                  | 14 |
| 実行用データのアップデート                  | 15 |
| ハードウェア情報の表示                    | 16 |
| 表示内容の説明                        | 16 |

# Information 機能について

#### 機能の概要

#### Information 機能の選択

画面左の機能選択エリアで[Information]ボタンをクリックすると、画面が Information 機能のものに切り替わ ります。

|                            | Software              | Hardware                  |                     |             |                 |                |         |  |  |
|----------------------------|-----------------------|---------------------------|---------------------|-------------|-----------------|----------------|---------|--|--|
| Device View<br>PTZ Control | Production Software   | base Version : 1.5.17     |                     |             |                 |                |         |  |  |
| Auto Freming               | Plugin Information    | Last Updated : 2024/12/16 |                     |             |                 |                |         |  |  |
| Visual Preset              | Plugin Name           | License Status            | License Update Date | Remain Days | Current Version | Latest Version |         |  |  |
| Video Mixer                | PTZ Control           |                           |                     |             | 1.0.5           |                |         |  |  |
|                            | Visual Preset         | In Trial                  | 2024/11/25          | 69          | 0.3.4           |                |         |  |  |
|                            | Auto Tracking (SF100) | Initial                   |                     |             | 1.1.10          |                | Update  |  |  |
|                            | Auto Tracking (SF200) | Activated (8 camera)      | 2024/09/12          |             | 1.1.10          |                | Update  |  |  |
|                            | Video Mixer           | Activated                 | 2024/09/12          |             | 1.0.24          | 1.0.24         |         |  |  |
|                            | Advanced Auto Framing | Activated (7 cameras)     |                     |             |                 |                | Install |  |  |
| Iden<br>Information        |                       |                           |                     |             |                 |                |         |  |  |

# ソフトウェア情報の表示

#### 表示内容の説明

Information 機能の画面左上の[Software]タブをクリックすると、ソフトウェア情報の画面が表示されます。

| ₽                          | Software                          | Ha           | rdware                    |                     |             |                 |                |         |  |  |
|----------------------------|-----------------------------------|--------------|---------------------------|---------------------|-------------|-----------------|----------------|---------|--|--|
| Device View<br>PTZ Control | 1 Production Softw                | are          | base Version : 1.5.17     |                     |             |                 |                |         |  |  |
| Auto Framing               | 2 Plugin Informatic<br>License Ma | nagement     | Last Updated : 2024/12/16 |                     |             |                 |                |         |  |  |
| Visual Preset              | Plugin Nan                        | *            | License Status            | License Update Date | Remain Days | Current Version | Latest Version |         |  |  |
| Video Miner                | PTZ Contro                        | a i          |                           |                     |             | 1.0.5           |                |         |  |  |
|                            | Visual Pres                       | et           | In Trial                  | 2024/11/25          | 69          | 0.3.4           |                |         |  |  |
|                            | Auto Track                        | ing (SF100)  | Initial                   |                     |             | 1.1.10          |                | Update  |  |  |
|                            | Auto Track                        | ing (SF200)  | Activated (8 camera)s     | 2024/09/12          |             | 1.1.10          |                | Update  |  |  |
|                            | Video Mix                         |              | Activated                 | 2024/09/12          |             | 1.0.24          | 1.0.24         |         |  |  |
|                            | Advanced                          | Auto Framing | Activated (7 cameras)     |                     |             |                 |                | Install |  |  |
| (?)<br>Help                |                                   |              |                           |                     |             |                 |                |         |  |  |
| ()<br>Information          |                                   |              |                           |                     |             |                 |                |         |  |  |
| ېنې<br>setting             |                                   |              |                           |                     |             |                 |                |         |  |  |

1. Production Software

本ソフトウェアのベースソフトウェアのバージョンを表示します。

#### 2. Plugin Information

本ソフトウェアのプラグインの情報を表示します。 有償プラグインの管理もここで行います。

表示情報の説明

• Plugin Name

プラグインの名称を表示します。

• License Status

プラグインが有償プラグインの場合にライセンスの状態を表示します。

プラグインが無償プラグインの場合は - 表示になります。

License Update Date

プラグインのライセンスが更新された日付を表示します。

• Remain Days

プラグインが有償プラグインで、ライセンスが期間限定ライセンスの場合にライセンスの残り 日数を表示します。

プラグインが無償プラグイン、もしくは無期限の有償ライセンスの場合は - 表示になります。 ・Current Version

インストールされているプラグインのバージョンを表示します。

• Latest Version

プラグインの最新バージョンを表示します。

サーバーPC がインターネットに接続されているときのみ表示されます。

## 有償プラグインの管理

#### 有償プラグインの管理を行う

本画面では有償プラグインのライセンスなどの管理を行うことができます。 管理できる内容は以下になります。

・無償トライアルを開始する

有償プラグインが無償トライアルの機能を持つ場合は、無償トライアルを開始することができます。

・ライセンスのアクティベーション/ディアクティベーションを行う

有償プラグインのライセンスのアクティベーション/ディアクティベーションを行うことができます。 ・ライセンスの状態を確認する

有償プラグインのライセンス状態を確認することができます。

・実行用データのインストール/アップデートを行う

有償プラグインが別途実行用データを必要とする場合、データのインストール/アップデートを行うこ とができます。

#### 事前準備(PASS サイトの会員登録)

有償プラグインのトライアル開始およびアクティベーションの手続きを行うには、弊社 PASS サイトの会員登録に使用したメールアドレスが必要となります。会員登録を行っていない場合は、以下の手順に従って PASS サイトの会員登録を行ってください。

※インストール PC をインターネットに接続しておく必要があります。

- 1. 画面左の機能選択エリアで[Information]ボタンをクリックして、Information 機能の画面を表示します。
- 2. Information 機能画面左上の[Software]タブをクリックして、ソフトウェア情報の画面を表示します。

3. ソフトウェア情報の画面で[License Management]ボタンをクリックしてライセンス管理画面を表示します。

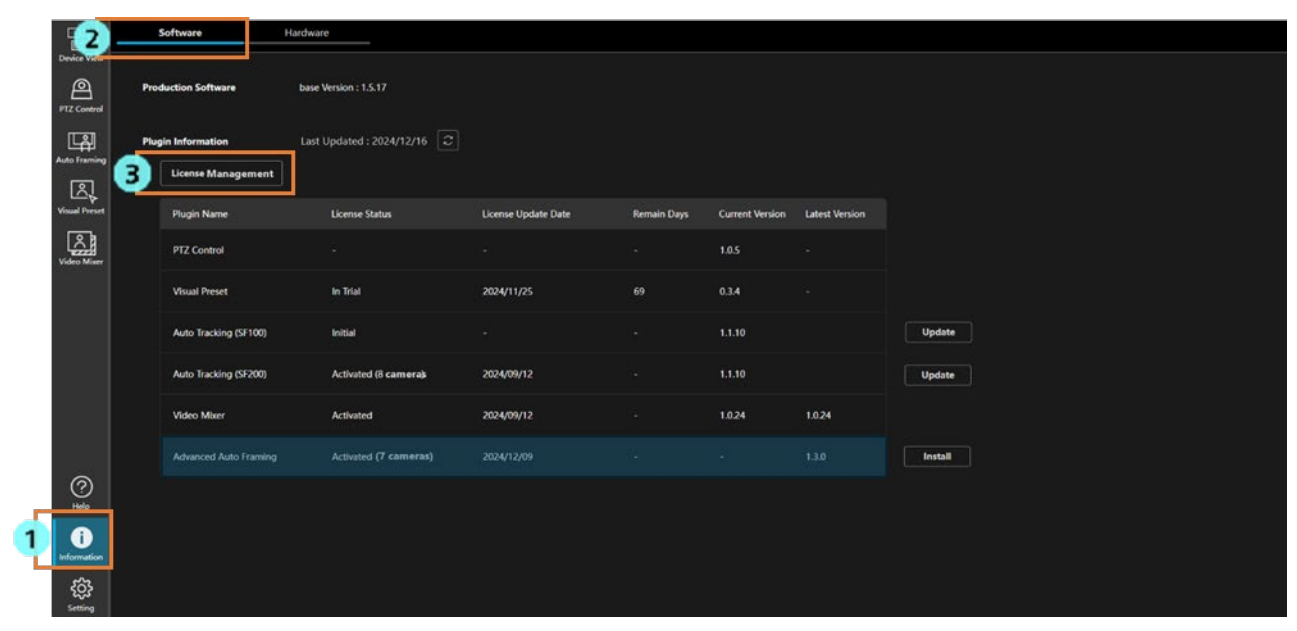

4. ライセンス管理画面右上の[Go to PASS website]ボタンをクリックします。

|          |                        |            |                 |          | Plugin      | License Operation             |                       |                                            |                         |
|----------|------------------------|------------|-----------------|----------|-------------|-------------------------------|-----------------------|--------------------------------------------|-------------------------|
| License  | Activation             |            |                 |          | User Info.  |                               |                       | _                                          |                         |
| Key      | Code                   |            | Activate        |          | PCUID       | ABCDFRETRG90GF                |                       | 4                                          | Go to PASS website      |
| 0        | and the Castory        |            |                 |          | Host Name   |                               |                       |                                            |                         |
| Ope      | auton suitus -         |            |                 |          | Email Addre | 55                            |                       | Note                                       |                         |
|          |                        |            |                 |          | Organizatio | n                             |                       | • Please use the Email ad<br>PASS website. | dress registered on the |
|          |                        |            |                 |          | Country     |                               |                       |                                            |                         |
|          |                        |            |                 |          |             |                               |                       |                                            |                         |
| Plugin I | license Information    |            |                 |          |             |                               |                       |                                            |                         |
|          | Plugin Name            | Model Name | License Status  | Remain D | Days K      | ey Code                       | Required Base Version | Operation Status                           | Installation Status     |
| 0        | Visual Preset          |            | In Trial        |          |             |                               |                       |                                            |                         |
| 0        | Auto Tracking (SF100)  |            | Initial         |          |             |                               |                       |                                            | ÷                       |
| 0        | Auto Tracking (SF200)  |            | Activated       |          | N           | V0200-ZGI4T-09000-1TQQF-4C905 |                       |                                            | *                       |
| 0        | Advanced Auto Framing  | AW-SF501   | Activated       |          | w           | 0501-ZGL0T-09000-1TKGE-37978  |                       |                                            |                         |
| 0        | Advanced Auto Framing  | AW-SF501W  | License Expired |          | v           | V0501-ZGL0T-09000-1TKGE-37979 |                       |                                            | *                       |
| 0        | Advanced Auto Framing  | AW-SF503M  | Activated       | 25       | w           | 0503-ZGL0T-09000-1TKGE-3797A  |                       |                                            |                         |
| 0        | Advanced Auto Framing  | AW-SF503M  | Activated       | 43       | w           | 0503-ZGL0T-09000-1TKGE-3797A  |                       |                                            |                         |
|          | Deactivate Start Trial |            |                 |          |             |                               |                       |                                            | Close                   |

5. Web ブラウザで PASS サイトが表示されますので、左のメニューにある「新規登録」ボタンをクリック します。

| PASS<br>Global Concierge for the Lifetime                                            | お知らせ     ビ注意:機器の接続について                                                                                        |  |
|--------------------------------------------------------------------------------------|----------------------------------------------------------------------------------------------------|--|
| Broadcast and<br>Professional AV<br>Support WEB<br>登録メールアドレス                         | PASS (Provideo Asset Support System) は、<br>当社プロフェッショナル映像機器ユーザーの方および<br>興味をお持ちの方に様々なサービスをご提供する<br>総合サポートサイトです。 |  |
|                                                                                      | 当社製メモリーカード・カメラレコーダー用のバッテリーバック<br>「AG-VBR59/AG-VBR89G/AG-VBR118G」ご愛用のお客様へのお詫びとお知らせ                             |  |
| はこちら<br>新規登録<br>メンバー登録・製品登録                                                          | 新着情報                                                                                                    |  |
|                                                                                      | 2025.03.18. FAQ よ <b>(あるご質問</b><br>New AG-CX20 FAQよくあるご質問を公開しました。                                             |  |
| <ul> <li>&gt;&gt; サービス内容</li> <li>&gt;&gt; 対象モデル</li> <li>&gt;&gt; ご登録の流れ</li> </ul> | 2025.03.17. AK-MSU1000 4.95-00-0.00<br>New リモートカメラ等の選択時にもメニューを保持するように機能を追加ほか                                  |  |

6. 「会員登録のみの方はこちらから」の「登録する」ボタンをクリックします。

| PASS<br>Global Concierge for the Lifetime                                                                                                    | 🔒 PASS会員登録                                    |                |
|----------------------------------------------------------------------------------------------------|-----------------------------------------------|----------------|
| Broadcast and<br>Professional AV<br>Support WEB                                                                                                    | 会員登録と機材登録を行う方はこちらから                           | 会員登録のみの方はこちらから |
| <ul> <li>シ サービス内容</li> <li>シ 対象モデル</li> <li>シ 対象性モデル</li> <li>シ 会員規約</li> <li>シ ラッキーボリシー</li> <li>シ クッキーボリシー</li> <li>シ わちい・通知</li> <li>シ クッキーボリシー</li> <li>シ ASSIC ついて Q&amp;A</li> <li>シ お問い合わせ</li> <li>シ ソフトダウンロード</li> <li>シ FAQ よくあるご質問</li> <li>ン ドキュメント</li> <li>シ 新潟品 &amp; トビックス</li> <li>&gt;&gt; グロー/いレサボート</li> <li>&gt;&gt; Projector &amp; Display</li> </ul> | 登録する<br>● ● ● ● ● ● ● ● ● ● ● ● ● ● ● ● ● ● ● | 登録する           |

7. 画面の指示に従って、メールアドレスとパスワードを入力して登録を行います。

#### トライアルを開始する

有償プラグインが無償トライアルの機能を持つ場合、トライアルを開始すると既定の期間内は無償でプラグインの機能を利用できます。

利用できる期間はプラグインによって異なります。

トライアル開始の手続きは以下の手順で行います。

※インストール PC がインターネットに接続されている必要があります。

※実行用データのダウンロードが必要な場合、約2GBのデータをダウンロードするため、回線状況が良い環境 で手続きを行うことを推奨します。

※事前に本書の「<u>事前準備(PASS サイトの会員登録)</u>」の内容に従って、PASS サイトの会員登録を行ってお く必要があります。

- 1. 画面左の機能選択エリアで[Information]ボタンをクリックし、Information 機能の画面を表示します。
- 2. Information 機能画面左上の[Software]タブをクリックして、ソフトウェア情報の画面を表示します。
- 3. ソフトウェア情報の画面で[License Management]ボタンをクリックして、ライセンス管理画面を表示します。

| 2-                         | Software            | Hardware                      |                     |             |                 |                |         |
|----------------------------|---------------------|-------------------------------|---------------------|-------------|-----------------|----------------|---------|
| Device View<br>PTZ Control | Production Software | base Version : 1.5.17         |                     |             |                 |                |         |
| Auto Framing               | Plugin Information  | Last Updated : 2024/12/16     |                     |             |                 |                |         |
| Visual Preset              | Plugin Name         | License Status                | License Update Date | Remain Days | Current Version | Latest Version |         |
| Video Miaer                | PTZ Control         |                               |                     |             | 1.0.5           |                |         |
|                            | Visual Preset       | In Trial                      | 2024/11/25          | 69          | 0.3.4           |                |         |
|                            | Auto Tracking (S    | SF100) Initial                |                     |             | 1.1.10          |                | Update  |
|                            | Auto Tracking (S    | F200) Activated (8 camera)    | 2024/09/12          |             | 1.1.10          |                | Update  |
|                            | Video Mixer         | Activated                     | 2024/09/12          |             | 1.0.24          | 1.0.24         |         |
|                            | Advanced Auto       | Framing Activated (7 cameras) |                     |             |                 |                | Install |
| (P)<br>Help                |                     |                               |                     |             |                 |                |         |
| <u>کې</u><br>setting       |                     |                               |                     |             |                 |                |         |

4. ライセンス管理画面で以下の情報を入力します。

Host Name: PC 名称を入力します。 Email Address: PASS サイトの会員登録に使用したメールアドレスを入力します。 Organization: 会社名を入力します。 Country: 国を選択します。

- 5. トライアルを開始したいプラグイン表示の左端にあるチェックボックスを ON にします。
- 6. ライセンス管理画面下の[Start Trial]ボタンをクリックします。

|         |                       |            |                |          | Plugin Lic    | ense Operation |                       |                                  |                              |
|---------|-----------------------|------------|----------------|----------|---------------|----------------|-----------------------|----------------------------------|------------------------------|
| License | Activation            |            |                | u        | Jser Info.    |                |                       |                                  |                              |
| Key     | Code                  |            | Activate       | ]        | PCUID         |                |                       |                                  | Go to PASS website           |
| Ope     | ration Status -       |            |                | 4        | Host Name     | 1              |                       |                                  |                              |
|         |                       |            |                |          | Email Address |                |                       | Note                             |                              |
|         |                       |            |                |          | Organization  |                |                       | Please use the Ema PASS website. | il address registered on the |
|         |                       |            |                |          | Country       |                | ~                     |                                  |                              |
| Plugin  | License Information   |            |                | L        |               | 3              |                       |                                  |                              |
|         | Plugin Name           | Model Name | License Status | Remain D | Days Key Cod  | • )            | Required Base Version | Operation Status                 | Installation Status          |
| 5 0     | -<br>Visual Preset    |            | Initial        |          |               |                |                       |                                  |                              |
| 0       | Auto Tracking (SF100) |            | Initial        |          |               |                |                       |                                  |                              |
| 0       | Auto Tracking (SF200) |            | Initial        |          |               |                |                       |                                  |                              |
| 0       | Video Mixer           |            | Initial        |          |               |                |                       |                                  |                              |
| 0       | Advanced Auto Framing |            | Initial        |          |               |                |                       |                                  |                              |
|         |                       |            |                |          |               |                |                       |                                  |                              |
|         | Deactivate Start Tri  | 1          |                |          |               |                |                       |                                  | Close                        |

7. トライアル開始処理が行われます。

プラグインに実行用データが必要な場合、インターネットから本機能の実行用データがダウンロードされます。実行用データのダウンロード後、処理が完了すると License Status が[In Trial]に変化して、プ ラグインの機能が利用可能になります。

何らかの原因で処理が正常に終了しない場合は、Operation Status に以下のいずれかのエラーメッセージが 表示されます。

- Error Unable to communicate with server
  - ライセンスサーバーとの通信ができない状態です。
  - PC がインターネットに接続されているか確認してください。
- · Error Email address is not registered on the Pass site

手順 4.で Email Address 欄に入力したメールアドレスが PASS サイトの会員登録で使用したもので はないため、処理を実行できない状態です。

PASS サイトの会員登録で使用したメールアドレスを入力してください。

#### ライセンスのアクティベーションを行う

有償ライセンスのアクティベーションは以下の手順で行います。 ※インストール PC がインターネットに接続されている必要があります。 ※実行用データのダウンロードが必要な場合、約 2GB のデータをダウンロードするため、回線状況が良い環境 で手続きを行うことを推奨します。

※事前に本書の「<u>事前準備(PASS サイトの会員登録)</u>」の内容に従って、PASS サイトの会員登録を行ってお く必要があります。

- 1. 画面左の機能選択エリアで[Information]ボタンをクリックして、Information 機能の画面を表示します。
- 2. Information 機能画面左上の[Software]タブをクリックして、ソフトウェア情報の画面を表示します。
- 3. ソフトウェア情報の画面で[License Management]ボタンをクリックしてライセンス管理画面を表示します。

| 2-                            | Software              | lardware                  |                     |             |                 |                |         |  |  |
|-------------------------------|-----------------------|---------------------------|---------------------|-------------|-----------------|----------------|---------|--|--|
| PTZ Control                   | Production Software   | base Version : 1.5.17     |                     |             |                 |                |         |  |  |
| Auto Framing                  | Plugin Information    | Last Updated : 2024/12/16 |                     |             |                 |                |         |  |  |
| Visual Preset                 | Plugin Name           | License Status            | License Update Date | Remain Days | Current Version | Latest Version |         |  |  |
| Video Miner                   | PTZ Control           |                           |                     |             | 1.0.5           |                |         |  |  |
|                               | Visual Preset         | In Trial                  | 2024/11/25          |             | 0.3.4           |                |         |  |  |
|                               | Auto Tracking (SF100) | Initial                   |                     |             | 1.1.10          |                | Update  |  |  |
|                               | Auto Tracking (SF200) | Activated (8 camera)s     | 2024/09/12          |             | 1.1.10          |                | Update  |  |  |
|                               | Video Mixer           | Activated                 | 2024/09/12          |             | 1.0.24          | 1.0.24         |         |  |  |
|                               | Advanced Auto Framing | Activated (7 cameras)     |                     |             |                 |                | Install |  |  |
| jelo<br>1 Jelo<br>Information |                       |                           |                     |             |                 |                |         |  |  |

ライセンス管理画面で以下の情報を入力します。
 Host Name: PC 名称を入力します。

Email Address: PASS サイトの会員登録に使用したメールアドレスを入力します。 Organization:会社名を入力します。 Country:国を選択します。

- 5. [License Activation]の Key Code 欄に、購入したライセンスのキーコードを入力します。
- 6. [Activate]ボタンをクリックします。

|           |                        |           |                       |     | Plugin Licen  | se Operation                           |                                                      |                                   |
|-----------|------------------------|-----------|-----------------------|-----|---------------|----------------------------------------|------------------------------------------------------|-----------------------------------|
| License   | Activation             |           | 6                     | U   | ser Info.     |                                        |                                                      |                                   |
| 5 Key C   | Code                   |           | Activate              |     | PCUID         | 03307376997273AAQEM5200689CBC2C000000C | _                                                    | Go to PASS website                |
| Opera     | ation Status -         |           |                       | - 4 | Host Name     |                                        |                                                      |                                   |
|           |                        |           |                       |     | Email Address |                                        | Note                                                 |                                   |
|           |                        |           |                       |     | Organization  |                                        | <ul> <li>Please use the<br/>PASS website.</li> </ul> | e Email address registered on the |
|           |                        |           |                       |     | Country       |                                        |                                                      |                                   |
| Plugin Li | icense Information     |           |                       |     |               | 2                                      |                                                      |                                   |
| ~         |                        |           |                       |     |               |                                        |                                                      |                                   |
| 0         | Auto Tracking (SF100)  |           | Initial               |     |               |                                        |                                                      |                                   |
| 0         | Auto Tracking (SF200)  |           | Initial               |     |               |                                        |                                                      |                                   |
| 0         | Video Mixer            |           | Initial               |     |               |                                        |                                                      |                                   |
| 0         | Advanced Auto Framing  | AW-SF501  | Activated (1 camera)  |     | W501P-        |                                        |                                                      |                                   |
| 0         | Advanced Auto Framing  | AW-SF501W | Activated (1 camera)  |     | W501W         |                                        |                                                      |                                   |
| 0         | Advanced Auto Framing  | AW-SF503W | Activated (3 cameras) |     | W503W         |                                        |                                                      |                                   |
| 0         | Advanced Auto Framing  | AW-SF503  | Deactivated           |     | W503P-        |                                        |                                                      |                                   |
|           | Deactivate Start Trial | 1         |                       |     |               |                                        |                                                      | Close                             |

7. アクティベーション処理が行われます。

プラグインに実行用データが必要で、トライアルを行っていない場合、インターネットからプラグインの 実行用データがダウンロードされます。 処理が正常に終了すると License Status が[Activated]に変化して、プラグインが使用可能になります。

何らかの原因で処理が正常に終了しない場合は、Operation Status に以下のいずれかのエラーメッセージが

表示されます。

• Error - Keycode is already used

入力されたキーコードが他の PC でアクティベーション済の状態です。

- キーコードを使用するには、アクティベーション済の PC でディアクティベーション操作を行って
- ライセンスを解除する必要があります。
- Error Invalid keycode
  - 入力されたキーコードが間違っている状態です。
  - 入力されたキーコードが正しいか確認してください。
- Error Unable to communicate with server
  - ライセンスサーバーとの通信ができない状態です。
  - PC がインターネットに接続されているか確認してください。
- Error Email address is not registered on the Pass site

手順 4.で Email Address 欄に入力したメールアドレスが PASS サイトの会員登録で使用したもので はないため、処理を実行できない状態です。

PASS サイトの会員登録で使用したメールアドレスを入力してください。

#### ライセンスのディアクティベーションを行う

ライセンスを他の PC に移管したいときは、ライセンスのディアクティベーションを行って現在のインストール PC のライセンスを解除する必要があります。 ディアクティベーションは以下の手順で行います。

※インストール PC がインターネットに接続されている必要があります。

1. 「ライセンスのアクティベーションを行う」の手順 1.~3.までの操作を行って、ライセンス管理画面を表示します。

|          |                       |           |                       | Plugin Lic    | ense Operation |                                                      |                                 |
|----------|-----------------------|-----------|-----------------------|---------------|----------------|------------------------------------------------------|---------------------------------|
| License  | Activation            |           |                       | User Info.    |                |                                                      |                                 |
| Key      | Code                  |           | Activate              | PCUID         |                |                                                      | Go to PASS website              |
| Oper     | ration Status -       |           |                       | Host Name     |                |                                                      |                                 |
|          |                       |           |                       | Email Address |                | Note                                                 |                                 |
|          |                       |           |                       | Organization  |                | <ul> <li>Please use the<br/>PASS website.</li> </ul> | Email address registered on the |
|          |                       |           |                       | Country       |                |                                                      |                                 |
| Plugin I | License Information   |           |                       |               |                |                                                      |                                 |
| ~        |                       |           |                       |               |                |                                                      |                                 |
| 0        | Auto Tracking (SF100) |           | Initial               |               |                |                                                      |                                 |
| 0        | Auto Tracking (SF200) |           | Initial               |               |                |                                                      |                                 |
| 0        | Video Mixer           |           | Initial               |               |                |                                                      |                                 |
| 0        | Advanced Auto Framing | AW-SF501  | Activated (1 camera)  | W501P-        |                |                                                      |                                 |
| 2)0      | Advanced Auto Framing | AW-SF501W | Activated (1 camera)  | W501W         |                |                                                      |                                 |
| 0        | Advanced Auto Framing | AW-SF503W | Activated (3 cameras) | W503W         |                |                                                      |                                 |
| 0        | Argented Auto Framing | AW-SF503  | Deactivated           | W503P-        |                |                                                      |                                 |
|          | Deactivate Start Triz | 1         |                       |               |                |                                                      | Close                           |

- 2. ディアクティベーションを行うライセンス表示行の左端にあるチェックボックスを ON にします。
- 3. ライセンス管理画面下の[Deactivate]ボタンをクリックします。
- ディアクティベーション処理が行われます。処理が正常に終了すると License Status が[Deactivated]に 変化します。

処理が反映されるまで、最長1分程度かかります。

何らかの原因で処理が正常に終了しない場合は、Operation Status に以下のエラーメッセージが表示されます。

Error - Unable to communicate with server

アクティベーションサーバーとの通信ができない状態です。 PC がインターネットに接続されているか確認してください。

#### ライセンス状態の確認

ライセンスの状態を確認することができます。

1. 画面左の機能選択エリアで[Information]ボタンをクリックして、Information 機能の画面を表示しま す。

| ₽                    | Software Ha           | rdware                      |                     |             |                 |                |         |  |
|----------------------|-----------------------|-----------------------------|---------------------|-------------|-----------------|----------------|---------|--|
| PTZ Control          | Production Software   | base Version : 1.5.17       |                     |             |                 |                |         |  |
| Auto Framing         | Plugin Information    | Last Updated : 2024/12/16 📿 |                     |             |                 |                |         |  |
| Visual Preset        | Plugin Name           | License Status              | License Update Date | Remain Days | Current Version | Latest Version |         |  |
| Video Miser          | PTZ Control           |                             |                     |             | 1.0.5           |                |         |  |
|                      | Visual Preset         | In Trial                    | 2024/11/25          |             | 0.3.4           |                |         |  |
|                      | Auto Tracking (SF100) | Initial                     |                     |             | 1.1.10          |                | Update  |  |
|                      | Auto Tracking (SF200) | Activated (8 camera)s       | 2024/09/12          |             | 1.1.10          |                | Update  |  |
|                      | Video Mbter           | Activated                   | 2024/09/12          |             | 1.0.24          | 1.0.24         |         |  |
|                      | Advanced Auto Framing | Activated (7 cameras)       |                     |             |                 |                | Install |  |
| ?<br>Helo            |                       |                             |                     |             |                 |                |         |  |
| Information          |                       |                             |                     |             |                 |                |         |  |
| <b>دې</b><br>Setting |                       |                             |                     |             |                 |                |         |  |

2. 各プラグイン表示の License Status 欄にライセンスの状態が表示されます。

ライセンスの状態が「"In Trial" :試用期間中」のとき、もしくはライセンスに有効期間があるときは、 Remain Days 欄に期間の残り日数も表示されます。

Initial :初期状態(ライセンス無効)
Activated :アクティベーション済(ライセンス有効)
Deactivated :アクティベーション解除済(ライセンス無効)
In Trial :試用期間中(ライセンス有効)
Trial Expired :試用期間が終了している(ライセンス無効)
License Expired :有効期間が終了している(ライセンス無効)
Duplicated :他の PC のアクティベーション情報が使用されている(ライセンス無効)

#### 実行用データのインストール

有償ライセンス状態が[In Trial]もしくは[Activated]、かつ、プラグインの実行用データが PC にインストール されていない場合、以下の手順で実行用データをインストールすることができます。 ※インストール PC がインターネットに接続されている必要があります。

約 2GB のデータをダウンロードするため、回線状況が良い環境で手続きを行うことを推奨します。

- 1. 画面左の機能選択エリアで[Information]ボタンをクリックして、Information 機能の画面を表示します。
- 2. Information 機能画面左上の[Software]タブをクリックして、ソフトウェア情報の画面を表示します。
- 3. 実行用データのインストールが必要なプラグインには、右端に[Install]ボタンが表示されます。
  - [Install]ボタンをクリックして、インストール管理画面を表示します。

| <b>P</b> (2)               | Software              | ardware                   |                     |             |                 |                |         |  |
|----------------------------|-----------------------|---------------------------|---------------------|-------------|-----------------|----------------|---------|--|
| Device View<br>PTZ Control | Production Software   | base Version : 1.5.17     |                     |             |                 |                |         |  |
| Auto Freming               | Plugin Information    | Last Updated : 2024/12/16 |                     |             |                 |                |         |  |
| Visual Preset              | Plugin Name           | License Status            | License Update Date | Remain Days | Current Version | Latest Version |         |  |
| Video Miser                | PTZ Control           |                           |                     |             | 1.0.5           |                |         |  |
|                            | Visual Preset         | In Trial                  | 2024/11/25          |             | 0.3.4           |                |         |  |
|                            | Auto Tracking (SF100) | Initial                   |                     |             | 1.1.10          |                | Update  |  |
|                            | Auto Tracking (SF200) | Activated (8 camera)s     | 2024/09/12          |             | 1.1.10          |                | Update  |  |
|                            | Video Mixer           | Activated                 | 2024/09/12          |             | 1.0.24          | 1.0.24         |         |  |
|                            | Advanced Auto Framing | Activated (7 cameras)     |                     |             |                 | 1.3.0          | Install |  |
| ()<br>Help                 |                       |                           |                     |             |                 |                |         |  |
| 1 Deformation              |                       |                           |                     |             |                 |                |         |  |
| کې<br>Setting              |                       |                           |                     |             |                 |                |         |  |

- 4. インストール管理画面下の[Install]ボタンをクリックします。
- 5. インターネットから実行用データがダウンロードされます。

| Plugin Install |               |                 |                |                       |               |    |  |  |  |
|----------------|---------------|-----------------|----------------|-----------------------|---------------|----|--|--|--|
|                | Plugin Name   | Current Version | latest Version | Required Base Version | Update Status |    |  |  |  |
| •              | Auto Tracking |                 | 1.1.0          | 1.4.14                |               | 4% |  |  |  |
|                | Video Mixer   |                 | 1.0.14         | 1.3.42                |               |    |  |  |  |
|                |               |                 |                |                       |               |    |  |  |  |
|                |               |                 |                |                       |               |    |  |  |  |
|                |               |                 |                |                       |               |    |  |  |  |
|                |               |                 |                |                       |               |    |  |  |  |
|                |               |                 |                |                       |               |    |  |  |  |
|                |               |                 |                |                       |               |    |  |  |  |
|                |               |                 |                |                       |               |    |  |  |  |
|                |               | 4               |                | ancel                 |               |    |  |  |  |

#### 実行用データのアップデート

有償ライセンス状態が[In Trial]もしくは[Activated]、かつ、現状インストールされている実行用データよりも 新しいバージョンが Web サイト上に存在する場合、以下の手順で実行用データをアップデートすることができ ます。

※インストール PC がインターネットに接続されている必要があります。 約 2GB のデータをダウンロードするため、回線状況が良い環境で手続きを行うことを推奨します。

- 1. 画面左の機能選択エリアで[Information]ボタンをクリックして、Information 機能の画面を表示します。
- 2. Information 機能画面左上の[Software]タブをクリックして、ソフトウェア情報の画面を表示します。
- 3. 実行用データのアップデートが必要なプラグインには、右端に[Update]ボタンが表示されます。
- [Update]ボタンをクリックして、アップデート管理画面を表示します。

|             | Software              | Hardware                  |                     |             |                 |                |         |  |
|-------------|-----------------------|---------------------------|---------------------|-------------|-----------------|----------------|---------|--|
|             | oduction Software     | base Version : 1.5.17     |                     |             |                 |                |         |  |
| Plu<br>ming | gin Information       | Last Updated : 2024/12/16 |                     |             |                 |                |         |  |
| R           | License Management    |                           |                     |             |                 |                |         |  |
| al Preset   | Plugin Name           | License Status            | License Update Date | Remain Days | Current Version | Latest Version |         |  |
|             | PTZ Control           |                           |                     |             | 1.0.5           |                |         |  |
|             | Visual Preset         | In Trial                  | 2024/11/25          |             | 0.3.4           |                |         |  |
|             | Auto Tracking (SF100) | Initial                   |                     |             | 1.1.10          |                | Update  |  |
|             | Auto Tracking (SF200) | Activated (8 camera)s     | 2024/09/12          |             | 1.1.10          |                | Update  |  |
|             | Video Mixer           | Activated                 | 2024/09/12          |             | 1.0.24          | 1.0.24         |         |  |
|             | Advanced Auto Framing | Activated (7 cameras)     |                     |             |                 |                | Install |  |
| 0           |                       |                           |                     |             |                 |                |         |  |
|             |                       |                           |                     |             |                 |                |         |  |
| Information |                       |                           |                     |             |                 |                |         |  |
| ŝ           |                       |                           |                     |             |                 |                |         |  |

- 4. アップデート管理画面下の[Update]ボタンをクリックします。
- 5. インターネットから実行用データがダウンロードされます。

# ハードウェア情報の表示

#### 表示内容の説明

Information 機能の画面左上の[Hardware]タブをクリックすると、サーバーPC のハードウェア情報の画面が表示されます。

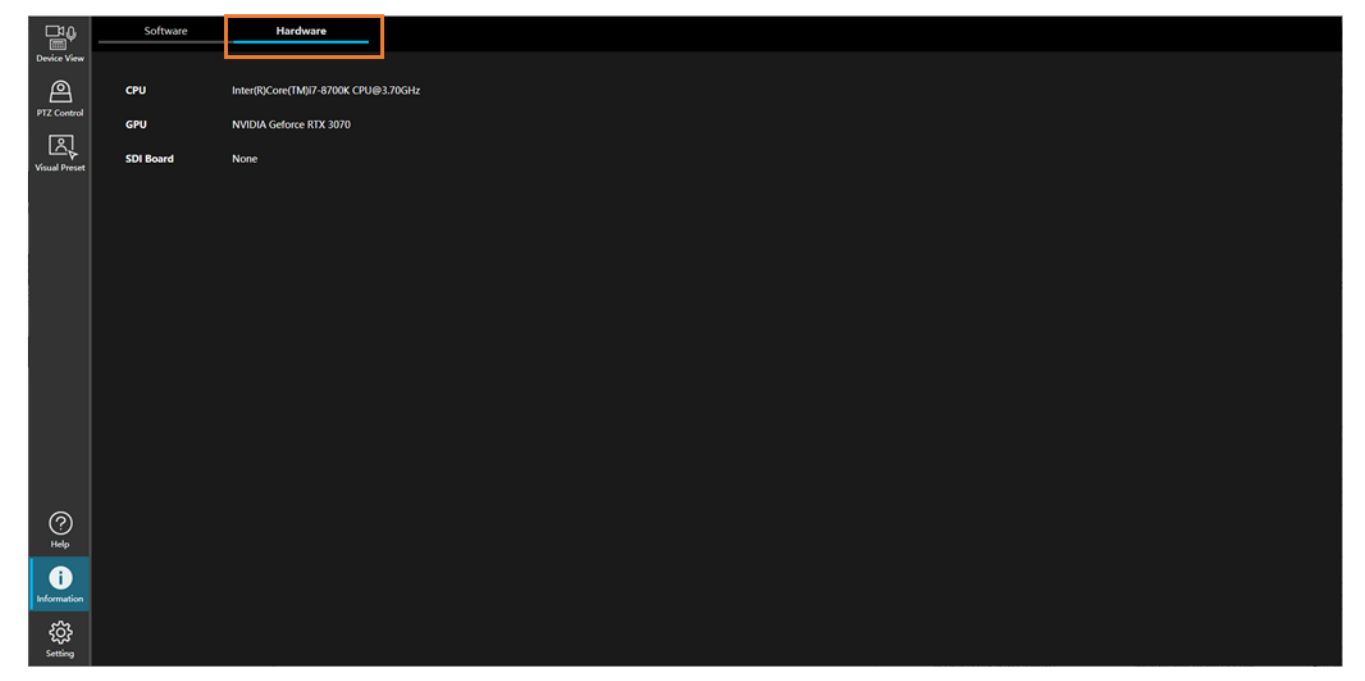

CPU

サーバーPCの CPU 情報を表示します。

GPU

サーバーPC の GPU 情報を表示します。

SDI Board

サーバーPC に SDI ボードが搭載されている場合、SDI ボードの情報を表示します。